# Butlletí Setmanal CERCAR CLIENTS PER NIF

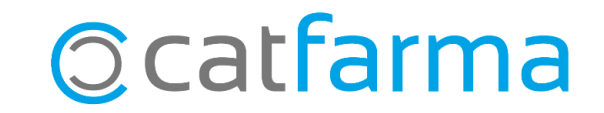

## **CERCAR CLIENTS PER NIF**

Quan estem localitzant un client o pacient, podem fer-ho a través del seu cognom, del seu codi, però també tenim la possibilitat de fer la cerca pel seu NIF.

Per aquest motiu és importat tenir aquesta informació ben introduïda a la fitxa del client.

A continuació veurem un exemple.

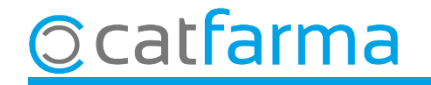

#### **CERCAR CLIENTS PER NIF**

Des de la mateix pantalla de **Vendes -> Clients -> Mestre clients**:

| Operad<br>Código | 12345678A      | Apellido       | )\$ <sup>*</sup>       |                      | Sexo                                          | -                 |                 |
|------------------|----------------|----------------|------------------------|----------------------|-----------------------------------------------|-------------------|-----------------|
| Genera           | I Caracterist. | Res. cuenta Da | atos Cobro 📔 Suitestas | Encargos Ta          | arjetas Facturación                           | Ctro. Admon Notas |                 |
|                  |                |                |                        | Г                    | Tipo de persona                               |                   |                 |
| Es pot cer       | car el clie    | nt també       |                        |                      | <ul> <li>Física</li> <li>Fundation</li> </ul> |                   |                 |
| a través de      | NIF.           |                |                        |                      | O De intercambio                              | Precio a anlicar  |                 |
| Paíe             |                |                | ]                      |                      |                                               | IVA incluido 🔽    |                 |
| NIF              |                | NAS            | s                      |                      | Formulación Magistral                         | X Dto. Libre      | % Dto. seguro   |
| Fec. Na          | cimiento       | 23             | ·                      |                      |                                               | Texto envio       | <u>_</u>        |
| CITE             |                | <u> </u>       |                        |                      | Presentación instantánea                      | en venta          |                 |
| CIP              |                |                |                        |                      | C Automático                                  | A petición        |                 |
|                  |                |                |                        |                      |                                               |                   | Imagen          |
| Teléfon          | Móvil          | E-mai          | I                      |                      |                                               | _                 |                 |
| Teléfon          | .19            | www            |                        | _                    |                                               |                   |                 |
| Teléfon          | 2ª             | Fax            |                        |                      |                                               |                   |                 |
| RGPD             |                |                |                        |                      |                                               |                   |                 |
| Consent          | miento         |                | 📕 Acepta e             | nvío información 🛛 🗖 | Fecha alta 1                                  | 9/11/2021 🛃       |                 |
| expi             |                | Impreso        | Limitación             | n de Tratamiento 🔽   | Fecha baja                                    | 23                |                 |
| Fecha.c          | ambio estado   |                | Fecha lin              | litación   [         | 2. Motivo baja                                | <b>•</b>          | Imagen Eliminar |
| Consent          | miento         |                | Revocac                | ión                  | -0                                            |                   |                 |
|                  |                |                |                        |                      |                                               |                   |                 |
|                  |                |                | Documentes             | Estado               | ЫС <i>н</i> .,                                | plicados I        |                 |
|                  |                |                | <u>Instantánea</u>     | Cuenta               |                                               | piicauos          |                 |

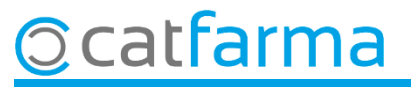

3

## **CERCAR CLIENTS PER NIF**

També quan realitzem la cerca ampliada d'un client o pacient, tenim la columna **NIF** per fer la cerca.

| Apollidos   |                                                                                              |                                                                                                    |                                                                                                    |                                                                                                    |                                                                                                    |                                                                                                    | Solo de alta 🔽                                                                                                    |                                                                                                    |  |
|-------------|----------------------------------------------------------------------------------------------|----------------------------------------------------------------------------------------------------|----------------------------------------------------------------------------------------------------|----------------------------------------------------------------------------------------------------|----------------------------------------------------------------------------------------------------|----------------------------------------------------------------------------------------------------|----------------------------------------------------------------------------------------------------|----------------------------------------------------------------------------------------------------|--|
| Alfeiiidos  | <u>N</u> ombre                                                                               | NI <u>F</u>                                                                                                    |                                                                                                    | CI <u>P</u>                                                                                                    | Teléfono 1º                                                                                                    | R I                                                                                                    | <u>S</u> aldo                                                                                                    | Cta.mayor                                                                                                    |  |
| IA          |                                                                                              |                                                                                                    |                                                                                                    |                                                                                                    | 0                                                                                                    | ГГ                                                                                                    | 10,80                                                                                                    |                                                                                                    |  |
| JEZ SANCHEZ | ALEX                                                                                         | 12345678A                                                                                                    |                                                                                                    |                                                                                                    | 935381811                                                                                                    |                                                                                                    | 333,51                                                                                                    |                                                                                                    |  |
|             | CARLOS                                                                                       | 12345678A                                                                                                    |                                                                                                    |                                                                                                    |                                                                                                    |                                                                                                    | 18,00                                                                                                    |                                                                                                    |  |
| OLMADO      | MARTINA                                                                                      | 45125874K                                                                                                    |                                                                                                    |                                                                                                    | 937663030                                                                                                    |                                                                                                    | 16.397,34                                                                                                    |                                                                                                    |  |
| INGLES      | CAROLINA                                                                                     | 12348471D                                                                                                    |                                                                                                    |                                                                                                    | 932009659                                                                                                    |                                                                                                    | 34,48                                                                                                    |                                                                                                    |  |
| SADA        | FINA                                                                                         | 32165487A                                                                                                    |                                                                                                    |                                                                                                    |                                                                                                    | ГГ                                                                                                    | 3,36                                                                                                    |                                                                                                    |  |
| ILLS        | ERNEST                                                                                       | 98765432L                                                                                                    |                                                                                                    |                                                                                                    | 934577200                                                                                                    | ГГ                                                                                                    | 14,12                                                                                                    |                                                                                                    |  |
| 2 HUELVA    | CARMEN                                                                                       | 78945612H                                                                                                    |                                                                                                    |                                                                                                    |                                                                                                    | ГГ                                                                                                    | 3,34                                                                                                    |                                                                                                    |  |
| (CA         | MARINA                                                                                       | 01234567T                                                                                                    |                                                                                                    |                                                                                                    | 937693406                                                                                                    | ГГ                                                                                                    | 0,00                                                                                                    |                                                                                                    |  |
| RUCULA      | IGNACI                                                                                       | 98745632L                                                                                                    |                                                                                                    |                                                                                                    | 608019336                                                                                                    | ГГ                                                                                                    | 0,00                                                                                                    |                                                                                                    |  |
| ATORRE      | VERONICA                                                                                     | 65412398K                                                                                                    |                                                                                                    |                                                                                                    | 0                                                                                                    | ГГ                                                                                                    | 19,36                                                                                                    |                                                                                                    |  |
|             |                                                                                              |                                                                                                    |                                                                                                    |                                                                                                    |                                                                                                    |                                                                                                    |                                                                                                    |                                                                                                    |  |
|             | IA<br>JEZ SANCHEZ<br>OLMADO<br>INGLES<br>SADA<br>JLLS<br>Z HUELVA<br>ICA<br>RUCULA<br>ATORRE | IA JEZ SANCHEZ ALEX<br>CARLOS<br>OLMADO MARTINA<br>INGLES CAROLINA<br>SADA FINA<br>OLLS ERNEST<br>Z HUELVA CARMEN<br>RCA MARINA<br>RUCULA IGNACI<br>ATORRE VERONICA | IA         IA         IA           JEZ SANCHEZ         ALEX         12345678A           CARLOS         12345678A           OLMADO         MARTINA         45125874K           INGLES         CAROLINA         12348471D           SADA         FINA         32165487A           OLLS         ERNEST         98765432L           Z HUELVA         CARMEN         78945612H           GCA         MARINA         01234567T           RUCULA         IGNACI         98745632L           ATORRE         VERONICA         65412398K | IA         I2345678A         I2345678A           JEZ SANCHEZ         ALEX         12345678A         I           CARLOS         12345678A         I         I           OLMADO         MARTINA         45125874K         I         I           INGLES         CAROLINA         12348471D         I         I           SADA         FINA         32165487A         I         I           OLLS         ERNEST         98765432L         I         I           CAR         MARINA         01234567T         I         I           RUCULA         IGNACI         98745632L         I         I           ATORRE         VERONICA         65412398K         I         I | MA         I 2345678A         I           JEZ SANCHEZ         ALEX         12345678A         I           CARLOS         12345678A         I         I           OLMADO         MARTINA         45125874K         I         I           INGLES         CAROLINA         12348471D         I         I           SADA         FINA         32165487A         I         I           OLLS         ERNEST         98765432L         I         I           CAR         MARINA         01234567T         I         I           RUCULA         IGNACI         98745632L         I         I           ATORRE         VERONICA         65412398K         I         I | IA         I         I | IA       IA       IA <thia< th="">       IA       IA       <thi< td=""><td>MA       O       I 10,80         JEZ SANCHEZ       ALEX       12345678A       935381811       I       333,51         CARLOS       12345678A       935381811       I       333,51         OLMADO       MARTINA       45125874K       937663030       I       18,00         OLMADO       MARTINA       45125874K       937663030       I       16.397,34         INGLES       CAROLINA       12348471D       932009659       I       34,48         SADA       FINA       32165487A       934577200       I       3,36         JLLS       ERNEST       98765432L       934577200       I       3,34         RCA       MARINA       01234567T       937693406       I       3,34         RCA       MARINA       01234567T       608019336       I       0,00         RUCULA       IGNACI       98745632L       0       000       0,00         ATORRE       VERONICA       65412398K       0       0       I       19,36</td></thi<></thia<> | MA       O       I 10,80         JEZ SANCHEZ       ALEX       12345678A       935381811       I       333,51         CARLOS       12345678A       935381811       I       333,51         OLMADO       MARTINA       45125874K       937663030       I       18,00         OLMADO       MARTINA       45125874K       937663030       I       16.397,34         INGLES       CAROLINA       12348471D       932009659       I       34,48         SADA       FINA       32165487A       934577200       I       3,36         JLLS       ERNEST       98765432L       934577200       I       3,34         RCA       MARINA       01234567T       937693406       I       3,34         RCA       MARINA       01234567T       608019336       I       0,00         RUCULA       IGNACI       98745632L       0       000       0,00         ATORRE       VERONICA       65412398K       0       0       I       19,36 |  |

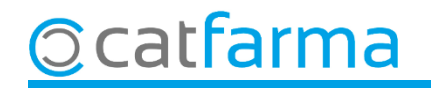

#### **CERCAR NIF DUPLICATS**

És important per tant, que la informació del NIF estigui ben introduïda. Per revisar possibles errors disposem d'una eina que detecta els NIF duplicats:

| Maestro de clientes                                                                                                    | CATFARMA<br>19/11/2021 |
|----------------------------------------------------------------------------------------------------|------------------------|
| Operador*     NXF     Apellidos*     Sexo       Código*     Q     Nombre                                                                                                    |                        |
| General       Caracterist.       Res. cuenta       Datos Cobro       Substat.       Encargos       Tarjetas       Facturación       Dirección         Dirección                                                                                                    | 2 Dto seguro           |
| NIF     NASS       Fec. Nacimiento     Image: All and the second second | Imagen                 |
| Teléfono Móvil     E-mail       Teléfono 1º     www       Teléfono 2º     Fax                                                                                                    |                        |
| Consentimiento<br>explícito       Acepta envío inf       En la pantalla de Mestre de clie         Fecha.cambio estado       Impreso       En la pantalla de Mestre de clie         Fecha.cambio estado       Fecha limitación       En la pantalla de Mestre de clie                                                                                                    | ents<br>5.<br>Eliminar |
| Consentimiento Revocación Los<br>Documentos Estado NIF duplicados                                                                                                    |                        |

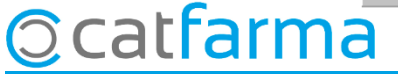

### **CERCAR NIF DUPLICATS**

Aquesta finestra ens mostrarà tots els NIF que tenim duplicats a la nostra base de dades de Nixfarma, ja siguin perquè dos clients diferents tenen posat el mateix NIF o perquè existeixen clients duplicats.

| 🔛 Resultado de la consulta           |        |                                 |                            | ×                                |  |  |  |
|--------------------------------------|--------|---------------------------------|----------------------------|----------------------------------|--|--|--|
| Apellidos<br>GUILLEN                 | CARLOS | Nombre                          | NIF<br>12345678-A          | A                                |  |  |  |
| RODRIGUEZ SANCHEZ                    | ALEX   |                                 | 12345678A                  |                                  |  |  |  |
| SARRADELL CAMI                       | XAVIER |                                 | 30788345A                  |                                  |  |  |  |
| SARRADELL CAMI                       | XAVIER | XAVIER                          |                            |                                  |  |  |  |
| I                                    |        | És indiferent<br>o espais, el N | si està escr<br>ixfarma de | rit amb guions<br>tectarà que és |  |  |  |
|                                      |        | el mateix NIF.                  |                            |                                  |  |  |  |
| La consulta seleccionará 4 registros |        |                                 |                            |                                  |  |  |  |
| Ayuda                                |        | Ac                              | eptar <u>C</u> anc         | elar                             |  |  |  |

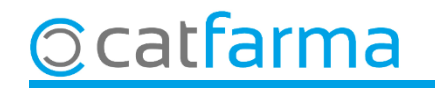

# Bon Treball Sempre al teu servei

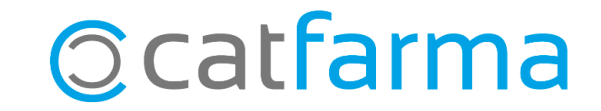